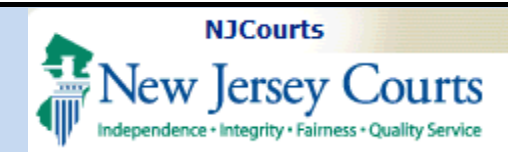

# **Topic:** Submission of an application for a waiver for CLE.

**Summary:** This is a stepby-step guide for submitting a waiver or extension application.

## This Guide is for: external

attorney registration users.

| 01 | Table of Contents                  |
|----|------------------------------------|
|    | Login Instructions 2               |
|    | Applying for a Waiver or Extension |
| )- | Uploading a Document               |
| ,  | Payment                            |
|    | My Submissions Tile                |
|    | My Active Submissions              |
|    | Incomplete Applications            |
|    | Draft Applications                 |
|    | Completed Reviews                  |

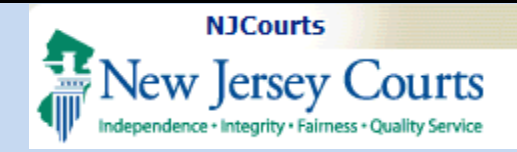

Login Instructions

## Submission of an Application for a CLE Waiver or Extension

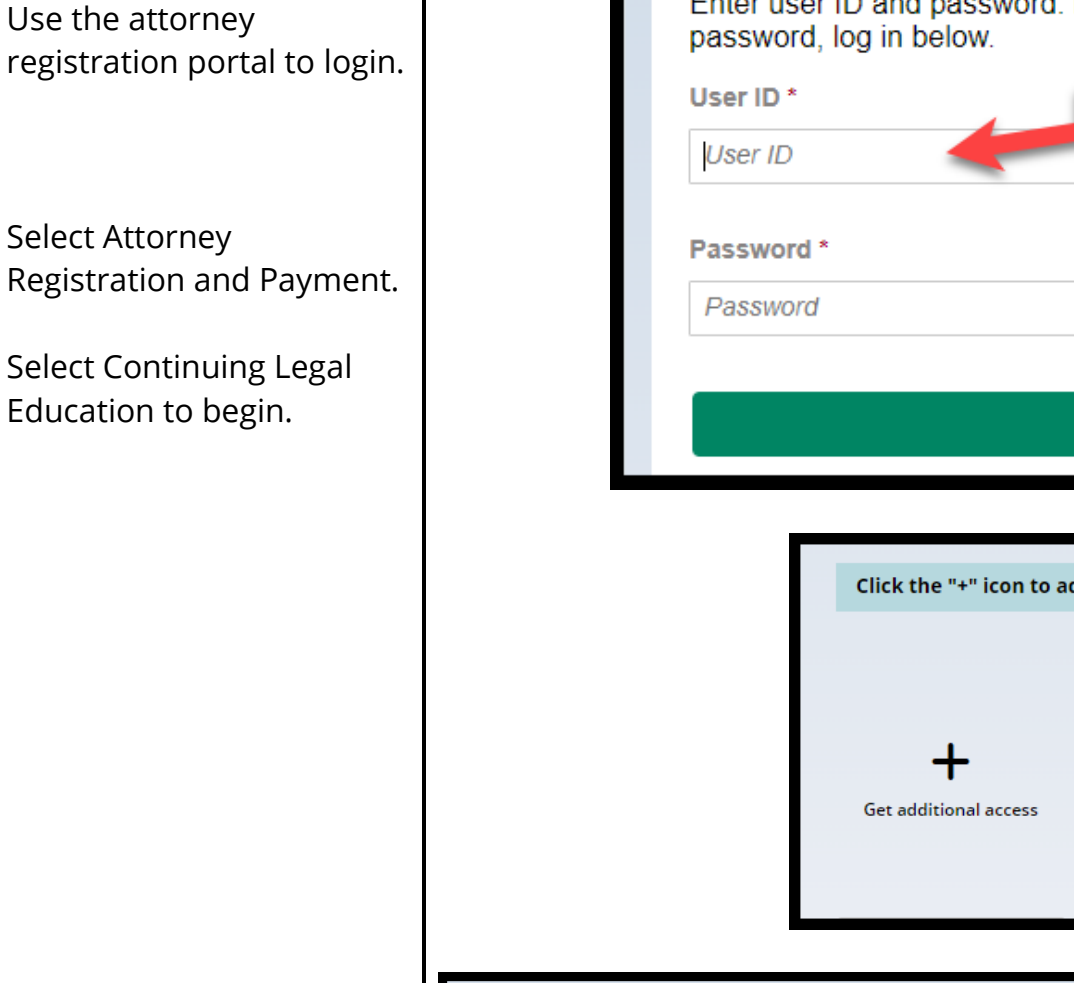

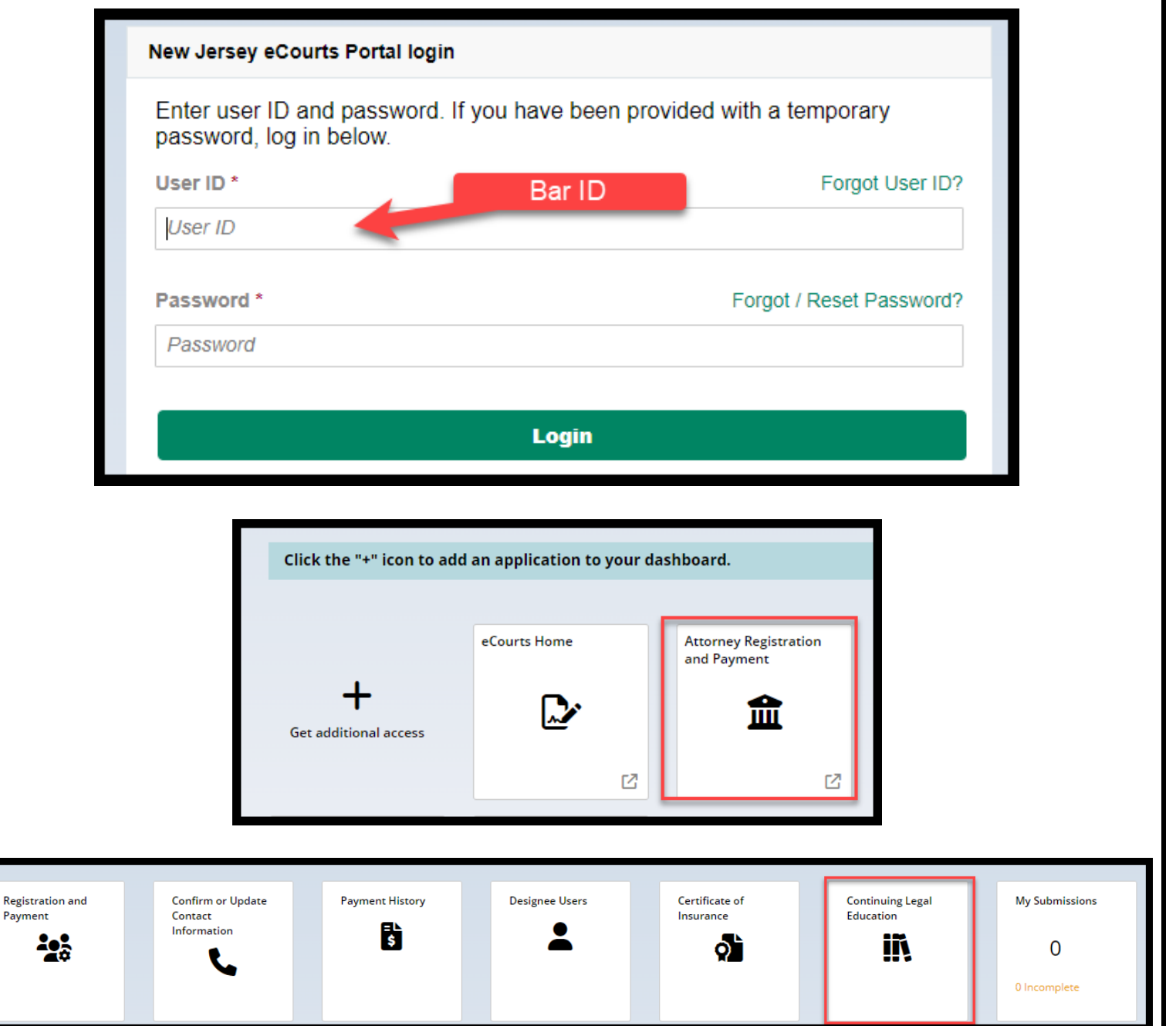

Last Modified: Tuesday, March 05, 2024

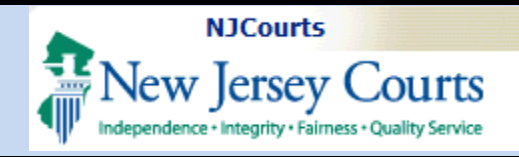

#### <u>Applying for a Waiver or</u> Extension

From the dropdown, select "CLE Application Waiver" or "CLE Application Extension" and click '**Submit**'.

A screen displays with instructions that are tailored to the application type.

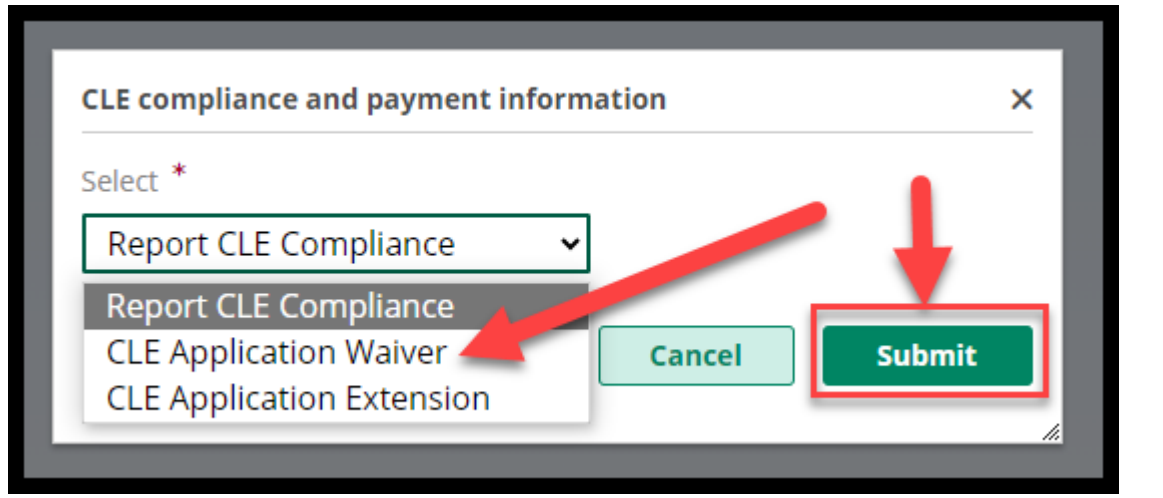

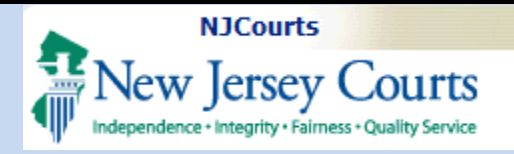

## The **'Additional**

**Information**' section contains basic waiver information including payment details and the contact information for the Board on Continuing Legal Education.

#### 'Filer Information'

contains your name, Bar ID and other details including the **billing email** address where all emails concerning the waiver application will be sent.

\*If the billing email is incorrect, update it via attorney registration in the Contact Information section (you can click on the Confirm or Update Contact Information tile to do this).

#### imes Additional information

Pursuant to BCLE Reg. 202:2, upon written and certified filing of this application, and for good cause appearing, the Board, in its discretion, may waive the mandatory CLE requirements of Rule 1:42 and CLE Regulations for such period as the Board may determine either (a) undue hardship, or (b) circumstances beyond the control of the lawyer that prevent the lawyer from complying with the requirement. In addition, the Board may authorize lawyers who are medically certified as unable to attend live courses to satisfy their CLE obligation through alternative verifiable learning formats, if the courses are approved for CLE accreditation. For the Board to consider a waiver based on a medical reason, this application must be accompanied by a certification from a licensed physician stating that the attorney is physically unable to attend live courses or is unable to complete the CLE requirements during the entire compliance reporting period due to a medical issue.

#### **Payment Information**

This request for a waiver must be submitted with a \$25.00 non-refundable fee

#### **Contact Information**

For questions, please contact the Board on Continuing Legal Education at sctcle.mailbox@njcourts.gov.

| Filer information                                                          |                                                 |                               |
|----------------------------------------------------------------------------|-------------------------------------------------|-------------------------------|
| Name<br>EDUARDO CORROCHIO                                                  | Bar ID<br>009272003                             | Date of birth<br>01/03/1977   |
| Admission date<br>06/29/2003                                               | CLE status ACTIVE                               | CLE status date<br>01/02/2014 |
| Billing address<br>889 DOUGH DRIVE,SUITE 4A<br>UNION,NEW JERSEY,07083-6523 | Billing email address<br>@NJJUDLAB.NJCOURTS.GOV |                               |

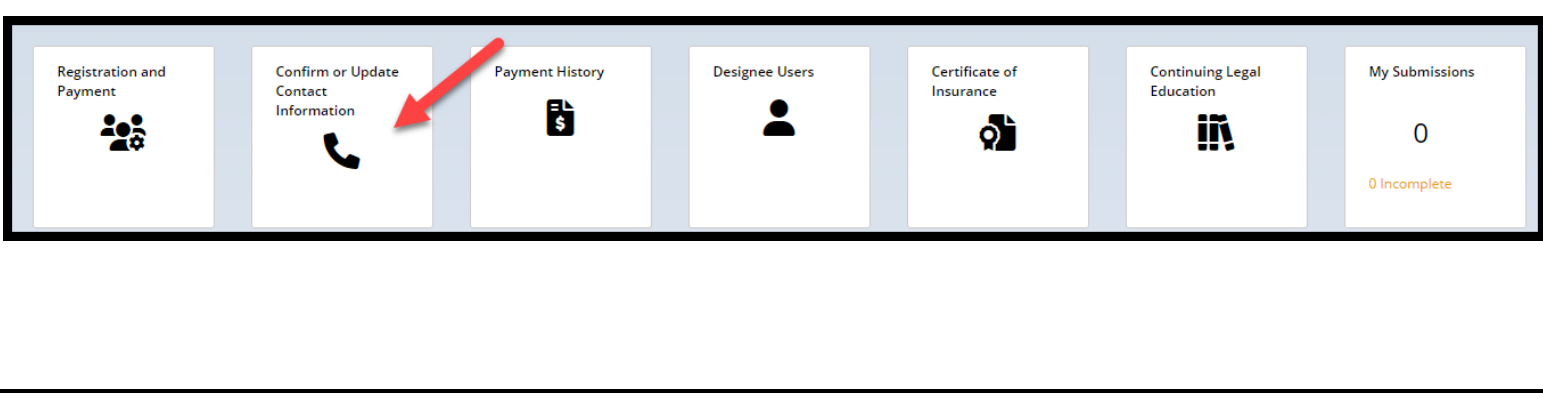

| Independence + Integrity + Fairness + Quality S                                                                              | rvice Submission of an Application for a                                                                                                    | a CLE Waiver or Extension                                   |
|----------------------------------------------------------------------------------------------------|----------------------------------------------------------------------------------------------------|-------------------------------------------------------------|
| To begin:<br>1) Enter the relevant<br>compliance period;<br>2) Respond Yes or No;                                            | CLE Waiver > Add Payment Type       Enter Payment Details         Waiver information       CLE Compliance Reporting Period for which you are seeking a Waiver or an extension         From Date *       To Date *         Image: Image: Image | Reason for waiver *                                         |
| 3) Pick the appropriate<br>reason from the<br>dropdown.                                                                      | Did you apply for a waiver or an extension of time for any previous compliance reporting periods:   Yes No   Reason for waiver *   Select <ul> <li>3</li> </ul>                                                                                                    | ? ★ Select<br>Select<br>Undue Hardship<br>Medical<br>Other  |
| Instructions display based<br>on the reason selected.<br>If ' <b>Other</b> ' is chosen, a<br>mandatory text box<br>displays. | Reason for waiver *<br>Medical<br>Attach a certification from a licensed physician stating that the attorney is physically unable to attend live the entire compliance reporting period due to a medical issue.<br>Required and Other Supporting Documents<br>+ Add document                                                                                                    | courses or is unable to complete the CLE requirements durir |
|                                                                                                    | Reason for waiver *<br>Other  Cother notes *<br>Remaining: 255 characters                                                                                                    |                                                             |

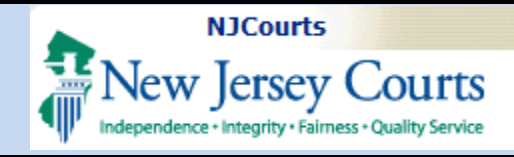

## Uploading a Document

After a reason has been selected, the

+ Add document link displays.

- Select the file or files to be uploaded;
- Pick the document type from the dropdown; and
- Enter the document description

To remove a document, click the trashcan icon.

To complete upload, click 'Attach'.

Multiple documents can be uploaded at the same time.

**Document types accepted**: Word; PDF, PNG & JPEG.

| Attach file(s)                                                                                                    |                        | ×                                 |
|----------------------------------------------------------------------------------------------------|------------------------|-----------------------------------|
| Dra                                                                                                    | ag and drop files here |                                   |
|                                                                                                    | or<br>Select file(s)   |                                   |
| Cancel                                                                                                    |                        | Attach                            |
| ttach file(s)                                                                                                    |                        | >                                 |
|                                                                                                    | Ø                      |                                   |
|                                                                                                    | or                     |                                   |
|                                                                                                    | Select file(s)         |                                   |
| Document type*                                                                                                    | Document description   | File name*                        |
| Select                                                                                                    | ~                      | Doctor Letter.docx                |
| Select.<br>Application for a Waiver<br>Certification from Licensed Physician<br>Letter/Description of Circumstances<br>Other Supporting Documents |                        | Test upload document.pdf 💼 Attach |

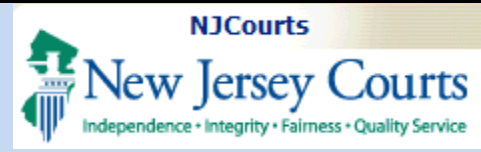

| After upload, the<br>document in the 'File<br>name' column is a<br>hyperlink so the document<br>can be reviewed before                      | Required and Other Supporting<br>Document type<br>Application for a Waiver<br>Certification from Licensed<br>Physician                                                             | ; Documents<br>Document description<br>waiver application<br>doctor letter             | File name<br>Doctor Letter<br>Test upload o                                                          | r.docx<br>document.pdf |             |
|----------------------------------------------------------------------------------------------------|----------------------------------------------------------------------------------------------------|----------------------------------------------------------------------------------------|----------------------------------------------------------------------------------------------------|------------------------|-------------|
| submission.<br>To delete, click the<br>trashcan icon.                                                                                       | + Add document Required and Other Supporting Docu Document type                                                                                                    | ments<br>Document description                                                          | File name                                                                                            |                        |             |
| <ul> <li>When all documents have been uploaded:</li> <li>Click the checkbox;</li> <li>Enter initials; and</li> <li>Select 'Next'</li> </ul> | Application for a Waiver<br>Certification from Licensed<br>Physician<br>+ Add document<br>By checking the box and clicking "N<br>Initial to certify (first middle last initials) * | waiver application<br>doctor letter<br>lext", I certify that the information contained | Doctor Letter.docx Test upload document.pdf in this application and supporting documents is accurate | and true. *            | Cancel Next |
|                                                                                                    |                                                                                                    |                                                                                        |                                                                                                    |                        |             |

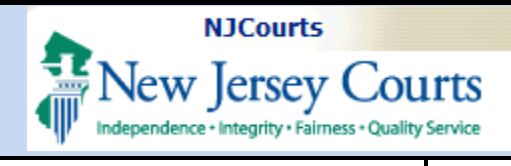

#### Payment

Payment may be made by credit card or JACS only.

The fee for a waiver or extension is \$25.

#### Credit Card Payments:

A non-refundable 3% service fee is charged for all **credit card** transactions.

| E Waiver > Add Payment Type > Enter Payment Details                                                                                                    |                                                                                                    |                                           |               |
|----------------------------------------------------------------------------------------------------|----------------------------------------------------------------------------------------------------|-------------------------------------------|---------------|
| Payments can be made using American Express, Visa, Mast                                                                                                    | erCard, Discover, or JACS.                                                                                                    |                                           |               |
| ayment Type *                                                                                                    |                                                                                                    |                                           |               |
| Credit Card                                                                                                    |                                                                                                    |                                           |               |
| Judiciary Account Charge System (JACS)                                                                                                    |                                                                                                    | Can                                       | cel Back Next |
|                                                                                                    |                                                                                                    |                                           |               |
|                                                                                                    |                                                                                                    |                                           |               |
|                                                                                                    |                                                                                                    |                                           |               |
|                                                                                                    |                                                                                                    |                                           |               |
| Payments can be made usi                                                                                                    | ng American Express, Visa, MasterCard, I                                                                                      | Discover, or JA                           | cs.           |
| Payments can be made usi<br>Service fee of 3% will be ch                                                                                                    | ng American Express, Visa, MasterCard, I<br>arged for this payment type and non-ref                                           | Discover, or JA<br>undable.               | cs.           |
| Payments can be made usi<br>Service fee of 3% will be ch<br>Payment                                                                                                    | ng American Express, Visa, MasterCard, I<br><mark>arged for this payment type and non-ref</mark>                              | Discover, or JA(<br><mark>undable.</mark> | cs.           |
| Payments can be made usi<br>Service fee of 3% will be ch<br>Payment<br>Payment Type *                                                                                                    | ng American Express, Visa, MasterCard, I<br>arged for this payment type and non-ref                                           | Discover, or JA(<br><mark>undable.</mark> | cs.           |
| <ul> <li>Payments can be made usi</li> <li>Service fee of 3% will be ch</li> <li>Payment</li> <li>Payment Type *</li> <li>Credit Card</li> </ul>                                                                                  | ng American Express, Visa, MasterCard, I<br>arged for this payment type and non-ref<br>v                                      | Discover, or JAO<br><mark>undable.</mark> | cs.           |
| <ul> <li>Payments can be made usi</li> <li>Service fee of 3% will be ch</li> <li>Payment</li> <li>Payment Type *</li> <li>Credit Card</li> <li>Fees detail</li> </ul>                                                             | ng American Express, Visa, MasterCard, I<br>arged for this payment type and non-refo                                          | Discover, or JAO<br><mark>undable.</mark> | cs.           |
| <ul> <li>Payments can be made usi</li> <li>Service fee of 3% will be ch</li> <li>Payment</li> <li>Payment Type *</li> <li>Credit Card</li> <li>Fees detail</li> <li>Filing fee</li> </ul>                                         | ng American Express, Visa, MasterCard, I<br>arged for this payment type and non-ref<br>v<br>\$25.00                           | Discover, or JA(<br>undable.              | CS.           |
| <ul> <li>Payments can be made usi</li> <li>Service fee of 3% will be ch</li> <li>Payment</li> <li>Payment Type *</li> <li>Credit Card</li> <li>Fees detail</li> <li>Filing fee</li> <li>Transaction fee</li> </ul>                | ng American Express, Visa, MasterCard, I<br>arged for this payment type and non-ref<br>v<br>\$25.00<br>\$0.75                 | Discover, or JAO<br>undable.              | CS.           |
| <ul> <li>Payments can be made usi</li> <li>Service fee of 3% will be ch</li> <li>Payment</li> <li>Payment Type *</li> <li>Credit Card</li> <li>Fees detail</li> <li>Filing fee</li> <li>Transaction fee</li> <li>Total</li> </ul> | ng American Express, Visa, MasterCard, I<br>arged for this payment type and non-refo<br>v<br>\$25.00<br>\$0.75 (3)<br>\$25.75 | Discover, or JAO<br>undable.              | cs.           |

| NJCourts                                      |                                                                                                    |                                  |                                  |         |
|-----------------------------------------------|----------------------------------------------------------------------------------------------------|----------------------------------|----------------------------------|---------|
| New Jersey Cou                                | rts Su                                                                                                    | ubmission of an Applic           | ation for a CLE Waiver or Ex     | tension |
| Independence • Integrity • Fairness • Quality | iervice                                                                                                    |                                  |                                  |         |
|                                               |                                                                                                    |                                  |                                  |         |
|                                               | Customer Information                                                                                                    | Complete all required fields ( 1 |                                  |         |
| Complete all fields and                       | Country *<br>United States                                                                                                    | combrate air tadmicer name [ ]   |                                  |         |
|                                               | First Name * Last Name * Edward                                                                                                    | ø                                |                                  |         |
| Submit Payment                                | Company Name                                                                                                    | •                                |                                  |         |
|                                               | Address 2                                                                                                    | •                                |                                  |         |
|                                               | City * State *                                                                                                    |                                  |                                  |         |
|                                               | Any Server Contraction of the server of the server of the |                                  |                                  |         |
|                                               | Phone Number                                                                                                    |                                  |                                  |         |
|                                               | Email • 🕖                                                                                                    |                                  |                                  |         |
|                                               | ernangees.com                                                                                                    | Next >                           |                                  |         |
|                                               | Payment Information                                                                                                    |                                  |                                  |         |
|                                               |                                                                                                    |                                  |                                  |         |
|                                               | Payment Information                                                                                                    |                                  |                                  |         |
|                                               | Credit Card Number * 🍘 Credit Ci                                                                                                    | ard Type                         | Comprete all required rields [ ] |         |
|                                               |                                                                                                    |                                  |                                  |         |
|                                               | Expiration Month * Expiration Select a Month Select a                                                                                                    | n Year *                         |                                  |         |
|                                               | Security Code * 🍘                                                                                                    |                                  |                                  |         |
|                                               |                                                                                                    |                                  |                                  |         |
|                                               | Name on Credit Card *                                                                                                    |                                  |                                  |         |
|                                               |                                                                                                    |                                  |                                  |         |
|                                               | Payment Address is the same as Customer Information '                                                                                                    |                                  |                                  |         |
|                                               |                                                                                                    |                                  | Next >                           |         |
|                                               |                                                                                                    |                                  |                                  |         |
|                                               |                                                                                                    |                                  |                                  |         |
|                                               |                                                                                                    |                                  |                                  |         |

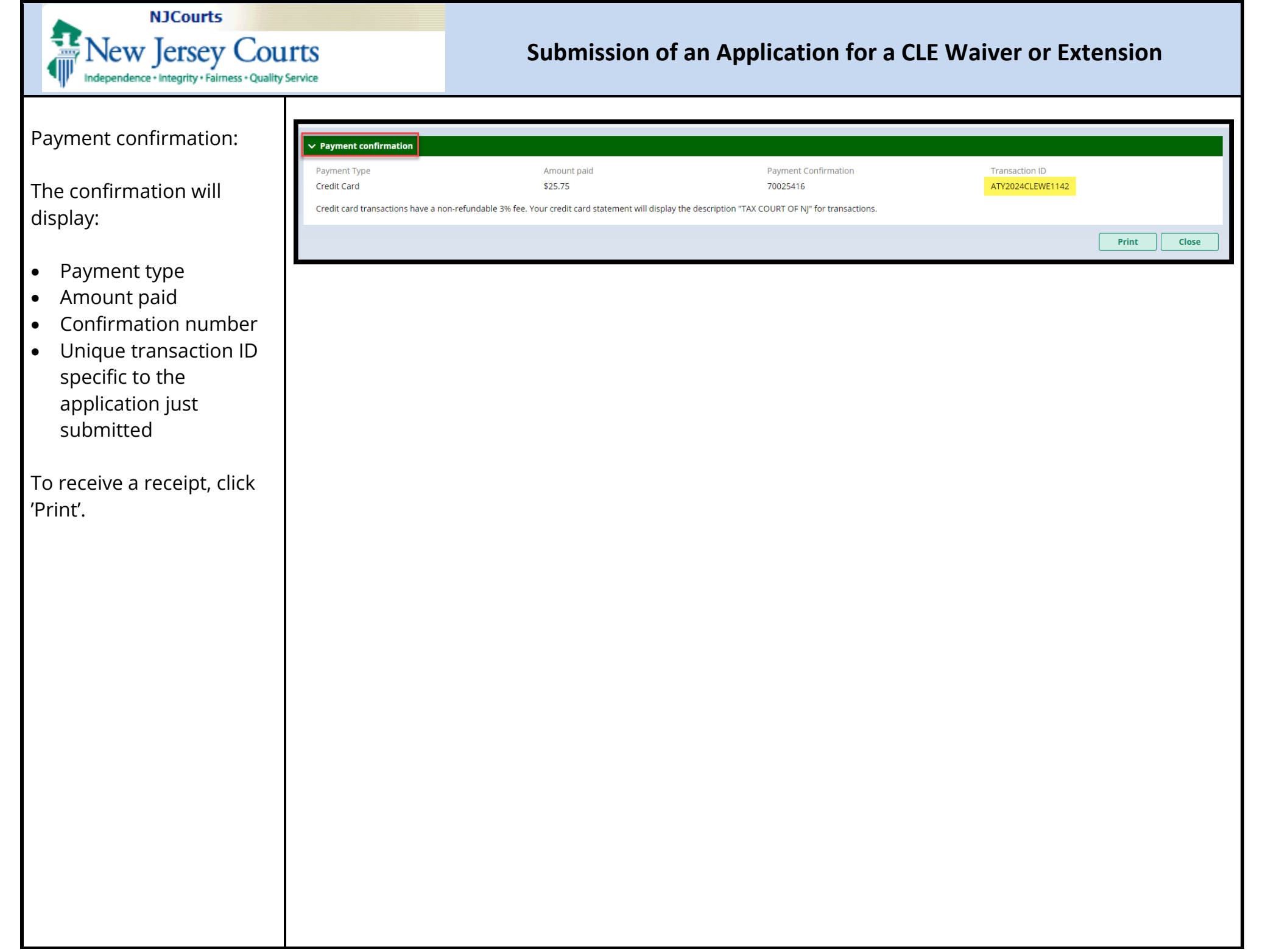

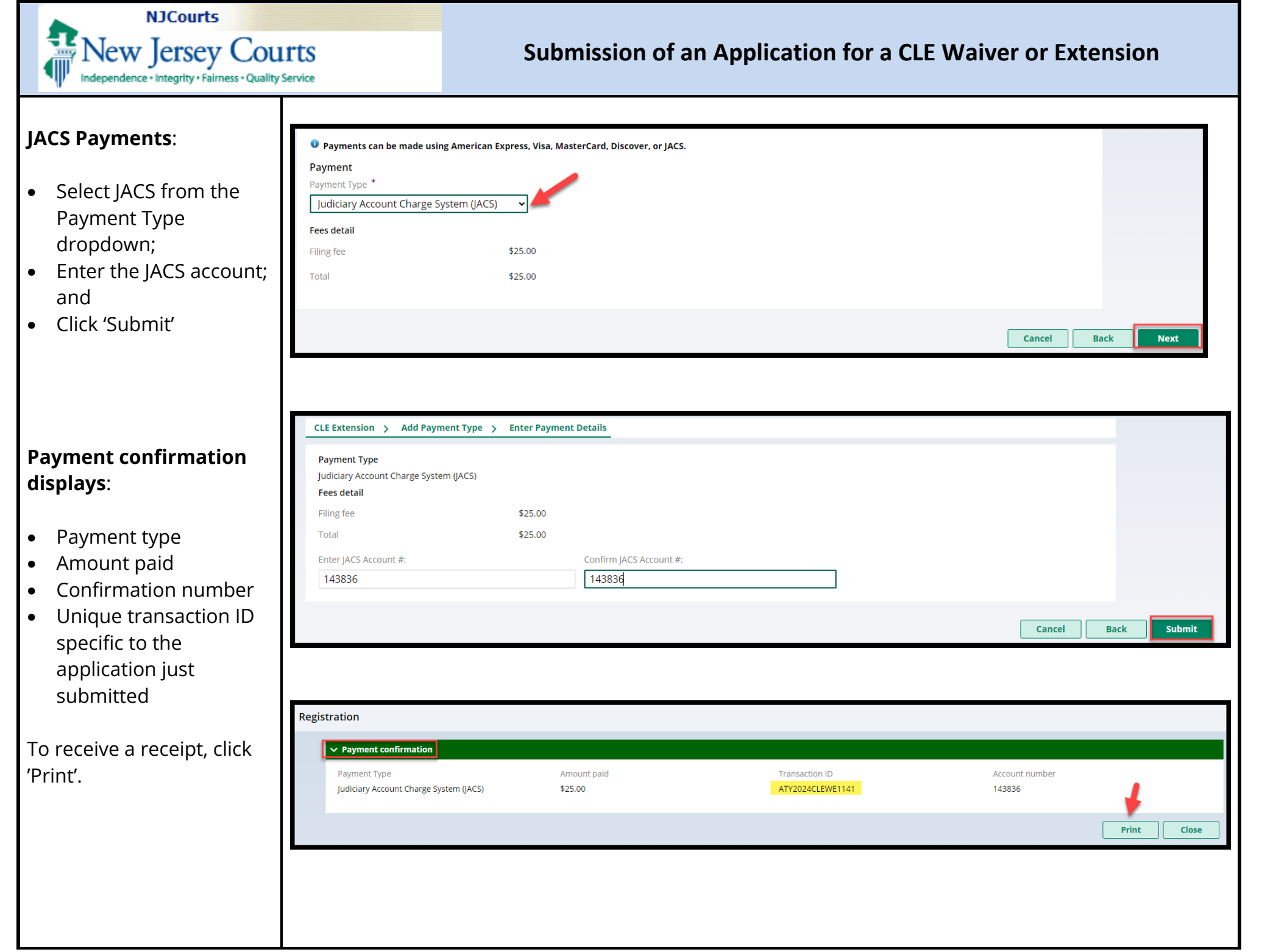

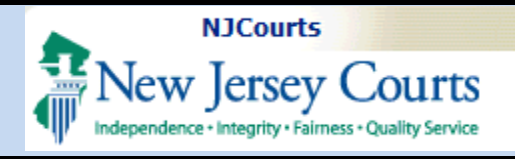

#### **My Submissions Tile**

To: 1) check the **status** of an application; 2) **complete** a **pending** application; or 3) **update** an **incomplete** application, open this tile.

All active submissions as well as prior completed or withdrawn submissions are located here.

#### **My Active Submissions**

An active or pending application will be located here.

An application in '**Pending**-**StaffReview**' status can be **opened** or **withdrawn** but not updated or changed.

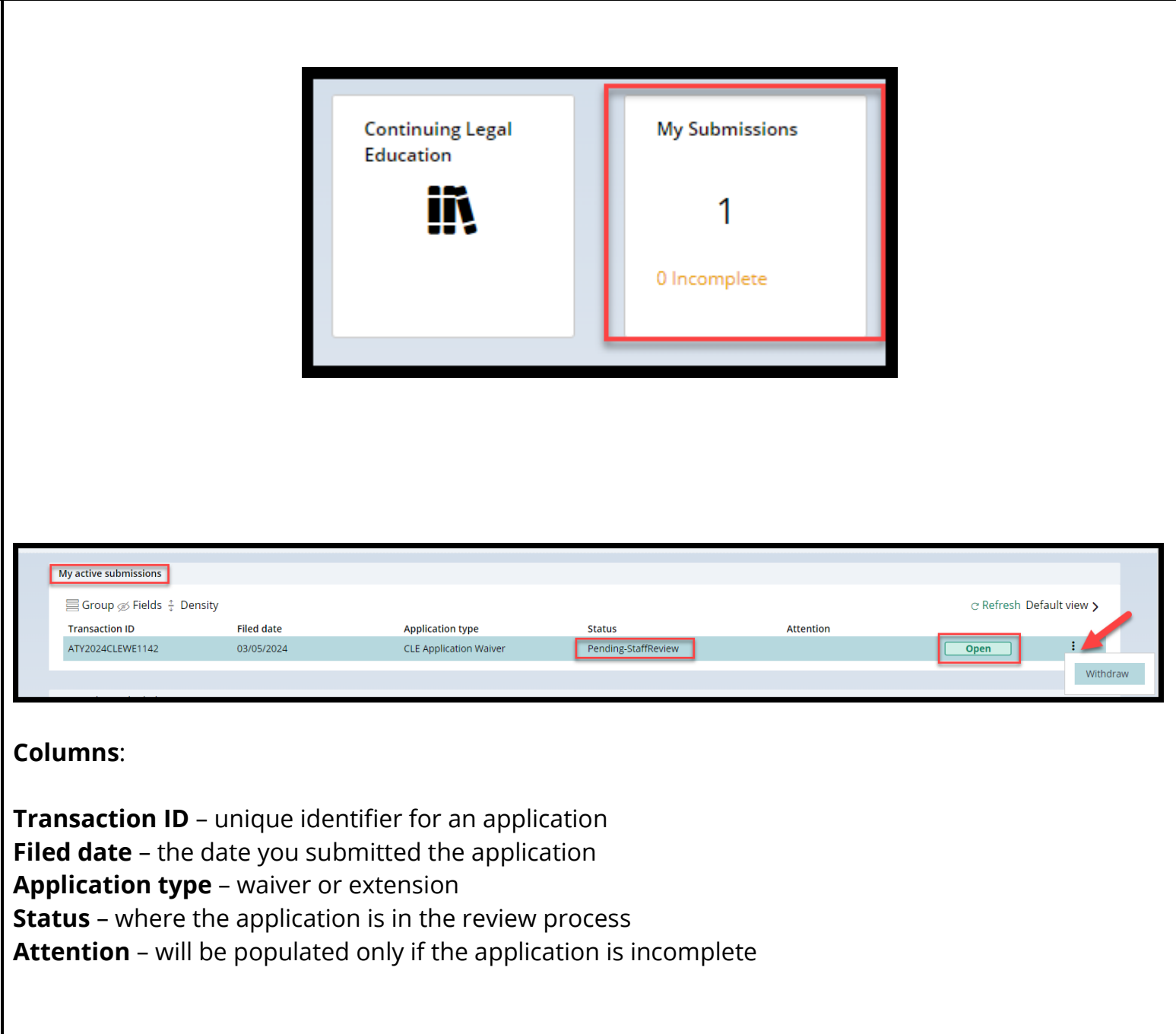

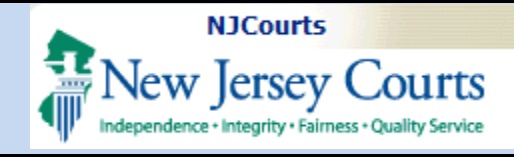

Clicking 'Open' displays the submitted application.

## To withdraw an application:

- Click the 'Withdraw' button inside the application; or
- Use the ellipse and click 'Withdraw'

Once an application has been withdrawn, it cannot be retrieved.

To submit a new application, the application process must be restarted.

Only one (1) application may be submitted at a time. No additional

applications can be submitted while another is pending.

| iler Information                                        |                        |                                    |                                  |
|---------------------------------------------------------|------------------------|------------------------------------|----------------------------------|
| Name                                                    | Attorney bar ID        | Phor                               | e number                         |
| EDUARDO CORROCHIO                                       | 009272003              | (732)                              | 647-6546                         |
| Billing address                                         | Billing email address  |                                    |                                  |
| 889 DOUGH DRIVE,SUITE 4A<br>UNION,NEW IERSEY,07083-6523 |                        | NJCOURTS.GOV                       |                                  |
|                                                         |                        |                                    |                                  |
| iling Details                                           |                        |                                    |                                  |
| Transaction ID                                          | Application type       | CLE compliance reporting from date | CLE compliance reporting to date |
| ATY2024CLEWE1142                                        | CLE Application Waiver | 01/01/2022                         | 01/01/2024                       |
| Reason for requesting waiver/extension                  |                        |                                    |                                  |
| Medical                                                 |                        |                                    |                                  |
| Required and Other Supporting Document                  | s                      |                                    |                                  |
| 2 records                                               |                        |                                    |                                  |
| Document type                                           | Document description   | File name                          |                                  |
| Application for a Waiver                                | Application            | <u>Test upload document.pdf</u>    |                                  |
| Certification from Licensed Physician                   | doctor letter          | Doctor Letter.docx                 |                                  |
|                                                         |                        |                                    |                                  |
|                                                         |                        |                                    |                                  |
| Payment Information                                     |                        |                                    |                                  |
| Payment Type                                            | Transaction Fee        | Amount Paid                        | Payment Transaction ID           |
| Credit Card                                             | 0.75                   | 25.75                              | ATY2024CLEWE1142                 |
|                                                         |                        |                                    |                                  |
|                                                         |                        |                                    | Cancel Withdraw                  |
|                                                         |                        |                                    |                                  |
|                                                         |                        |                                    |                                  |
|                                                         |                        |                                    |                                  |
|                                                         | o Pr                   | frach Dafault view                 |                                  |
|                                                         | CRE                    | iresii Delault view >              |                                  |
|                                                         |                        |                                    |                                  |
|                                                         |                        |                                    |                                  |
|                                                         |                        |                                    |                                  |
|                                                         |                        |                                    |                                  |
|                                                         | Open                   |                                    |                                  |
|                                                         | Open                   |                                    |                                  |
|                                                         | Open                   | Withdray                           | N                                |
|                                                         | Open                   | Withdrav                           | N                                |
|                                                         | Open                   | Withdrav                           | N                                |
|                                                         | Open                   | Withdrav                           | N                                |
|                                                         | Open                   | Withdrav                           | N                                |
|                                                         | Open                   | Withdray                           | N                                |

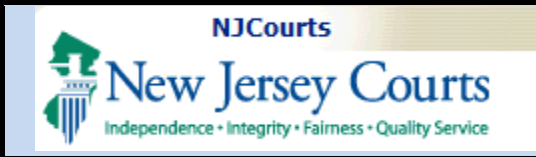

#### Incomplete Applications

If the CLE staff determine that an application is incomplete, it will be returned to you.

The 'My Submissions' tile will indicate that an incomplete application is pending.

**Note**: an email will be sent to the **billing email address** regarding the incomplete application.

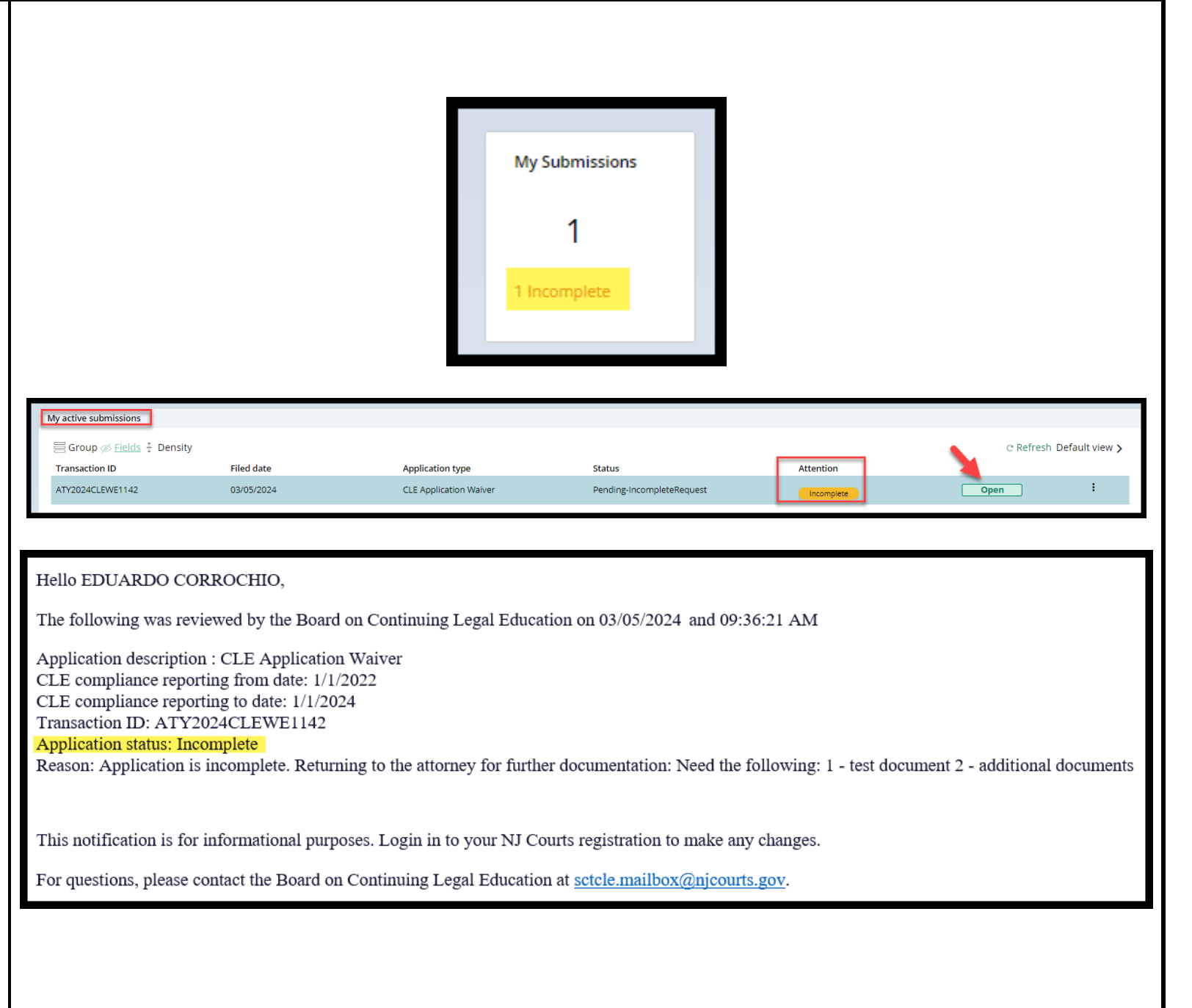

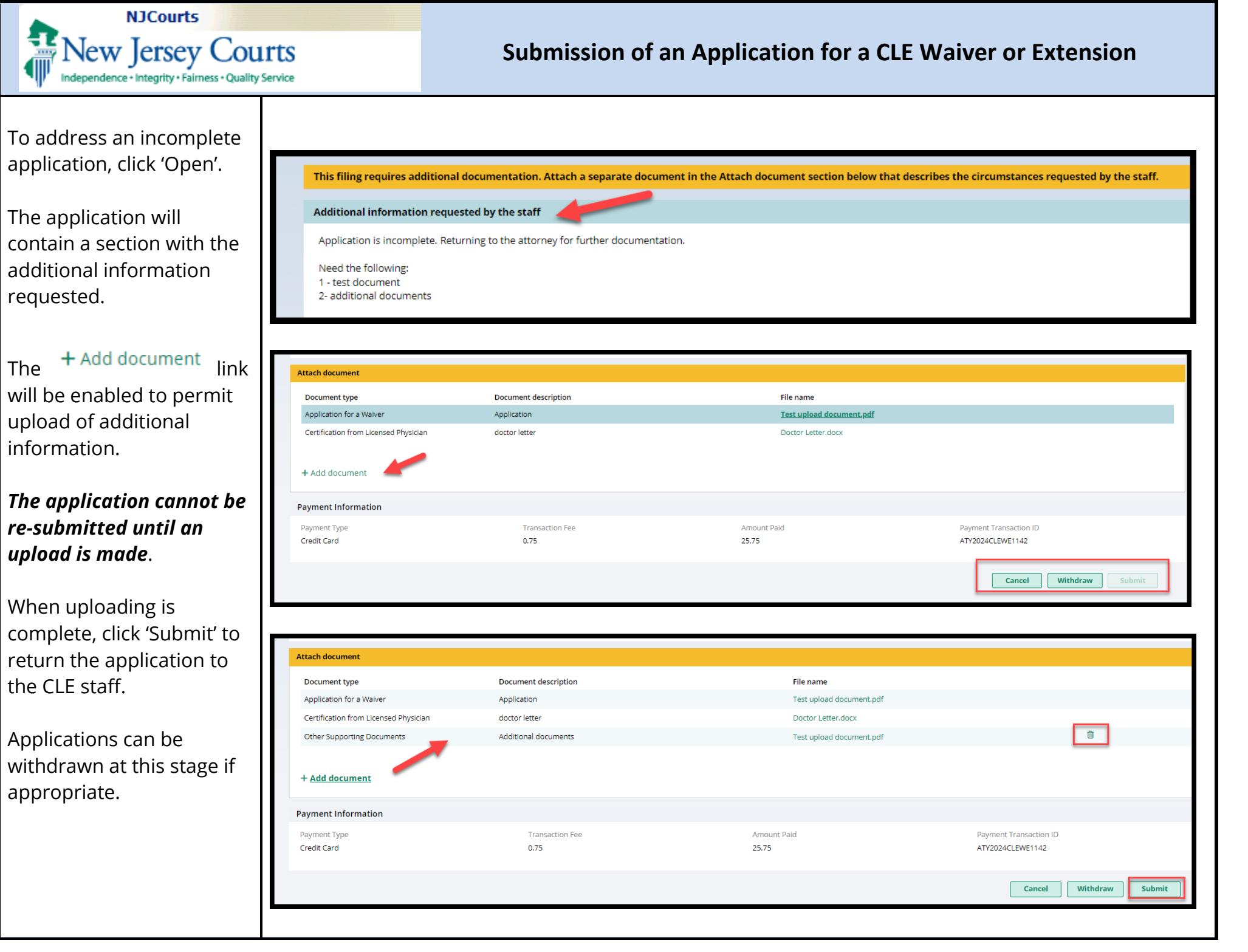

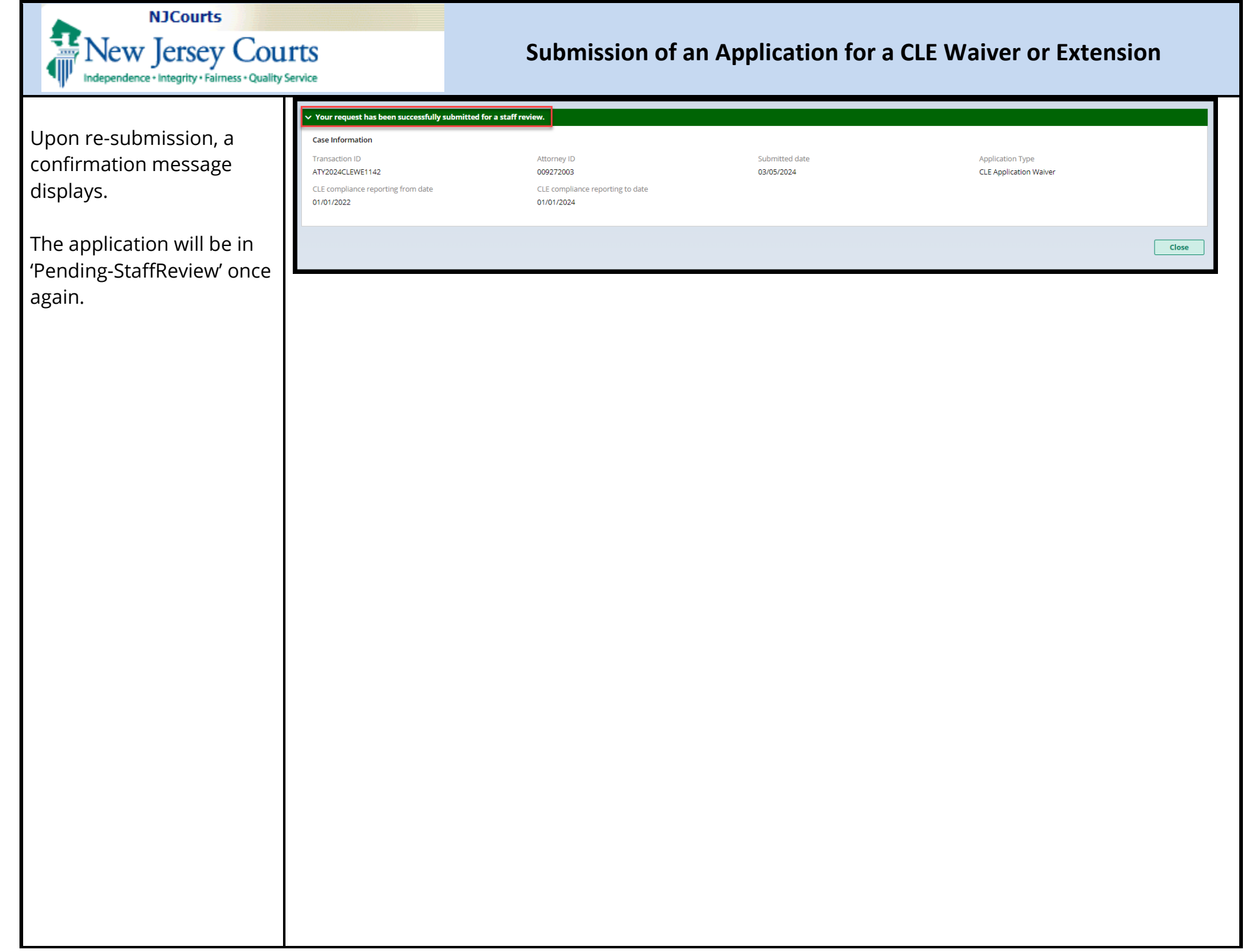

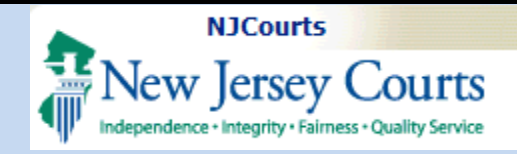

#### Draft Applications

If an application is exited **before the payment screens**, the application will be saved in **'New**' status in 'My active submissions'.

The application can be opened and completed or withdrawn.

If the application is exited on a **payment screen**, the application will be saved in '**Pending-Payment**' status.

New status:

Transaction ID

ATY2024CLEWE1143

My active submissions

Transaction ID

ATY2024CLEWE1143

Group @ Fields 🗄 Density

🗏 Group 🚿 Fields 🧍 Density

Pending-Payment status:

The application can be opened and completed or withdrawn.

| UNION,NEW]EKSEY,D/083-6523                                                                                                    |             |
|----------------------------------------------------------------------------------------------------|-------------|
| CLE Extension > Add Payment Type Enter Payment Details                                                                                                    |             |
| Extension information                                                                                                    |             |
| CLE Compliance Reporting Period for which you are seeking a Walver or an extension From Date * To Date * To Date *                                                                                              |             |
| Other     •       Other     •                                                                                                    |             |
| Reasons for extension requested entered here                                                                                                    |             |
| Remaining: 209 characters      Attach a document below that describes the circumstances that has prompted this request. List the courses that you have taken and the number of credits that you have completed. |             |
| Required and Other Supporting Documents<br>+ Add document                                                                                                    |             |
| By checking the box and clicking "Next", I certify that the information contained in this application and supporting documents is accurate and true. *                                                          |             |
| Initial to certify (first middle last initials) *                                                                                                    | 1           |
|                                                                                                    | Cancel Next |
|                                                                                                    |             |
|                                                                                                    |             |
|                                                                                                    |             |
|                                                                                                    |             |

Status

Status

Pending-Payment

New

#### Page 17 of 19

Filed date

Filed date

Application type

Application type

**CLE Application Extension** 

**CLE Application Extension** 

Attention

Attention

C Refresh Default view >

C Refresh Default view >

:

Open

Open

÷

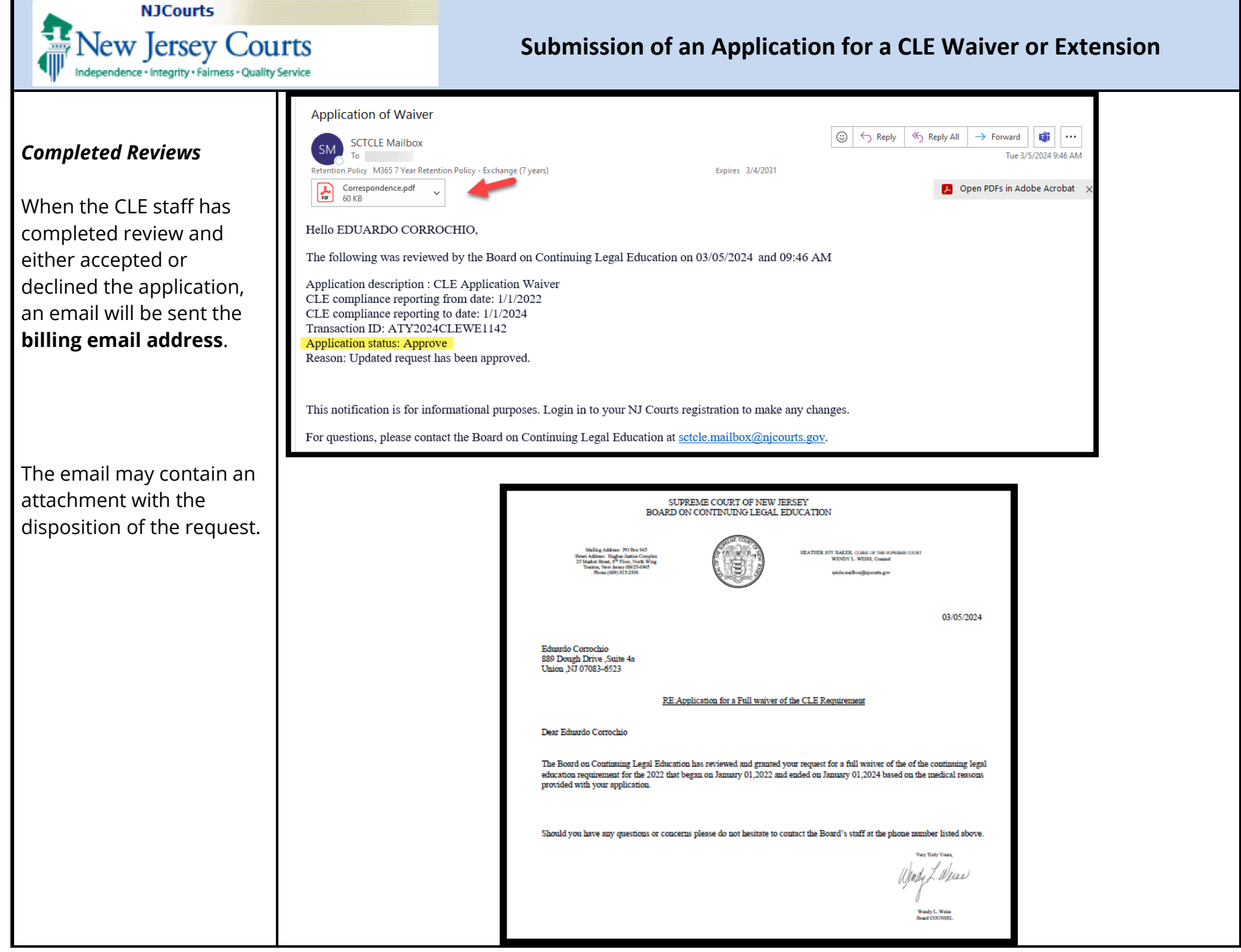

| NJCourts<br>New Jersey Courts<br>Independence - Integrity - Fairness - Quality Service                                             |                                    | Submission of an Application for a CLE Waiver or Extension |                                            |                              |  |
|----------------------------------------------------------------------------------------------------|------------------------------------|------------------------------------------------------------|--------------------------------------------|------------------------------|--|
| The resolved application<br>will display in the 'My<br>Submissions' tile under                                                     | My previous submissio              | ons<br>s 🔹 Density                                         |                                            |                              |  |
| My previous submissions.                                                                                                    | Transaction ID<br>ATY2024CLEWE1100 | Filed date<br>02/28/2024                                   | Application type<br>CLE Application Waiver | Status<br>Resolved-Completed |  |
| <b>Note</b> : withdrawn<br>applications also display in<br>'My previous submissions'<br>with a status of "Resolved-<br>Withdrawn". | ATY2024CLEWE1142                   | 03/05/2024                                                 | CLE Application Waiver                     | Resolved-Completed           |  |